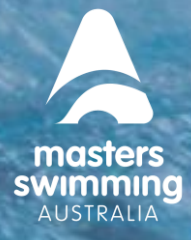

This Help Sheet is to assist a club to set-up your membership product(s) for 2023 in Swim Central, Masters Swimming Australia's (MSA) new membership platform.

#### **IMPORTANT INFORMATION:**

NO MEMBERSHIP PRODUCTS ARE to be made available before the 1/11/2022 (1 November 2022)

- This Help Sheet is to assist you with setting up your Clubs **2023 12 Month Swimmer** valid from the <u>1/11/2022 to the 31/12/2023</u>.
- You **CANNOT DELETE** a Published product (you can delete in draft). MSA recommends saving it as a DRAFT so you can review it before you publish it.
- Publishing a product makes it available for purchase in the Store from the Availability date.
   You do not need to manually make it available on the day. Club products can be published but are NOT to be made available until the 1/11/2022.
- If you have published it and find a mistake, you can remove it from the Store by removing the tick next to Show in Catalogue under the Availability tab in Extra Information.
   (See last page of this Help Sheet page 8).
- You can change the dates that this product is available to purchase from the Store after it has been published (you **CANNOT** change the dates it is valid for).
- Club membership products are **NOT** to be created as a Component.

#### TO CREATE A MEMBERSHIP PRODUCT FOR 2023

1. Navigate to Admin Home and click on Products tab from the left hand menu or Create Product from the Quick Links tab.

| 9                | swim<br>central |                                    |                            |                 |               |                     |
|------------------|-----------------|------------------------------------|----------------------------|-----------------|---------------|---------------------|
|                  | Back to Profile | Back to Legacy Selector            |                            |                 |               |                     |
| -                | Admin Home      | Test Masters Club                  |                            | •               |               |                     |
| <b>^</b>         | Products        | Masters Swimming A / Masters Swimm | ning T / Test Masters Club |                 |               |                     |
| Æ                | Members         | 12<br>ACTIVE MEMBERS               | LIVE                       | 0<br>EVENTS     | ACCO          | \$0<br>DUNT BALANCE |
| *                | Events          |                                    |                            |                 |               |                     |
| 0                | Finance         | Quick Links                        | 🛓 Create Event             | 📧 Create Produc | at 📋          | Members Report      |
| 2 <sub>111</sub> | Documents       | Status                             |                            |                 |               | Members -           |
| ¢                | Reporting       | Name/Email                         |                            | Birth Date I    | Purchase Date |                     |
| <b>1</b> 88      | Coaching        |                                    |                            |                 |               |                     |
| 8                | Help            |                                    |                            |                 |               |                     |

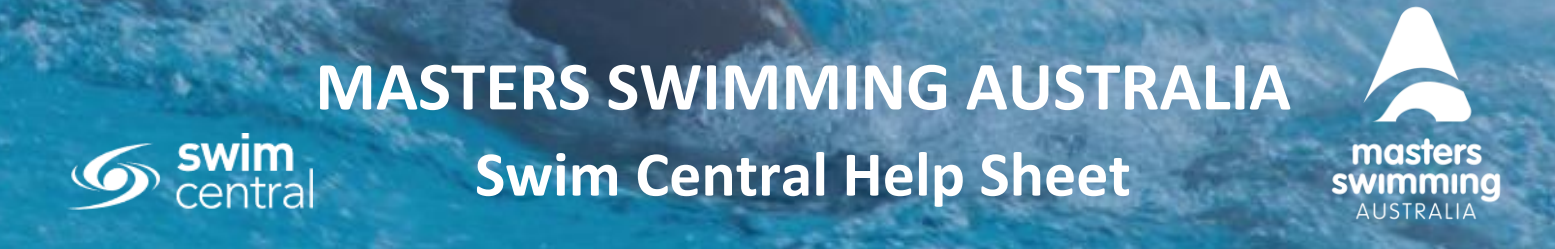

**2.** The Products tab on the left hand menu takes you to the Products Dashboard below where you click on the Create Product tab and it takes you to the Select Membership page.

| 6          | swim<br>central |                      |            |    |        |            |                               |                  | \$<br>Ħ  |   |
|------------|-----------------|----------------------|------------|----|--------|------------|-------------------------------|------------------|----------|---|
|            | Back to Profile | A Test Masters       | Club       |    |        |            |                               |                  |          |   |
| ٠          | Admin Home      |                      |            |    |        |            |                               |                  |          |   |
| <b></b>    | Products        | Produc               | ts Dashboa | rd |        |            | Create Product Create Affilia | Volume Discounts | Vouchers | - |
| 42         | Members         | FILTER<br>Search for | a product  | 0  | Status |            | Туре                          |                  |          |   |
| ×          | Events          |                      |            | -  |        |            |                               |                  |          |   |
| 0          | Finance         |                      | Destant a  |    |        | Drive      | Euro.                         | Products Report  |          |   |
| 20         | Documents       |                      |            |    |        | rine       | μνμ                           |                  |          |   |
| ¢          | Reporting       |                      |            |    |        | 0          |                               |                  |          |   |
| <b>B</b> 8 | Coaching        |                      |            |    |        | Q          |                               |                  |          |   |
| 8          | Help            |                      |            |    |        | No Depute  |                               |                  |          |   |
|            |                 |                      |            |    |        | no nootila |                               |                  |          |   |
|            |                 |                      |            |    |        |            |                               |                  |          |   |

- 3. From the Quick Links it takes you to the Select Membership page.
- **4.** The type of product you are setting up is a 'Membership' one (NB. 'Other' is to be used for Non-Membership products only).

# What type of product would you like to create?

| Membership | <b>Other</b> |
|------------|--------------|
|            |              |

 Select the product you wish to link to (2023 – 12 Month Swimmer) to create your Club membership product.

|            | est mesters club        |                           |                                |                |
|------------|-------------------------|---------------------------|--------------------------------|----------------|
| Admin Home | Components              | Details                   | Pricing                        | Summary        |
| Products   |                         |                           |                                |                |
| Members    | Which mem               | bership compone<br>member | ent would you like<br>ship to? | e to link this |
| Events     |                         |                           |                                |                |
| Finance    | 2023 - 12 Month Swimmer | 1-141 Z S                 |                                |                |
| Documents  |                         |                           |                                |                |
| Reporting  |                         |                           |                                |                |
| Coaching   |                         |                           |                                |                |
|            |                         |                           |                                |                |

Level 2, 50-56 York Street, South Melbourne, Victoria www.mastersswimming.org.au admin@mastersswimming.org.au

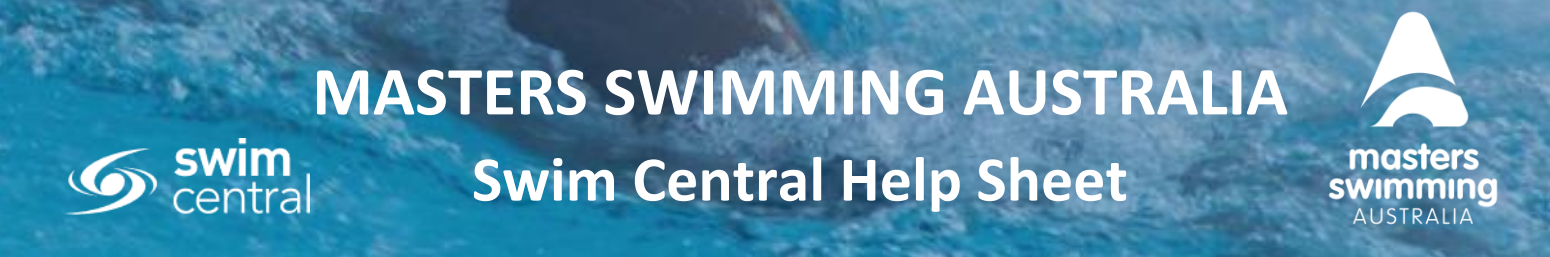

**6.** When you click on the product the details of the product will list on the right-hand side, then select NEXT.

| Imin Home     Which membership component would you like to link this membership to?       embers     • 2023 - 12 Month Swimmer       ents     • 1 - 1 dt)       hance     • 1 - 1 dt)       cournents     • 1 - 1 dt)       porting     Membership to valid until 31 December 2022. (this year only) dut the migration to Swim Central.       This membership is valid until 31 December 2023.       Membership is valid until 31 December 2023.       Valid Dates     11.10.2022 - 31.12       Valid Dates     1.11.2022 - 31.12                                                                                                    | n Home  wets  Which membership component would you like to link this membership to?  2023-12 Month Swimmer  2023-12 Month Swimmer  203-12 Month Swimmer  203-12 Month Swimmer  203-12 Month Swimmer  203-12 Month Swimmer  203-12 Month Swimmer  203-12 Month Swimmer  203-12 Month Swimmer  203-12 Month Swimmer  203-12 Month Swimmer  203-12 Month Swimmer  203-12 Month Swi  | Back to Profile | Components              | Details        | Pricing                                                            | Summary                                    |
|----------------------------------------------------------------------------------------------------|----------------------------------------------------------------------------------------------------|-----------------|-------------------------|----------------|--------------------------------------------------------------------|--------------------------------------------|
| Which membership component would you like to link this membership to?       bers       is       io       intro       intro       intro       intro       intro       intro       intro       intro       intro                                                                                                    | with a base     Which membership component would you like to link this membership to?       bers <ul> <li></li></ul>                                                                                                    | in Home         | 0                       |                |                                                                    |                                            |
| membership to?       is     2023 - 12 Month Swimmer       is     2023 - 12 Month Swimmer       ice     This membership is for the MSA Test Branch and is available to all members.       ments     This membership is open from 1 November 2022 (this year only) du the migration to Swim Central.       ming     Membership is valid until 31 December 2023.       Membership Type     Membership Comp       Available Dates     11.10.2022 - 31.1       Valid Dates     1.1.2022 - 31.1                                                                                                    | membership to?       s     2023-12 Month Brimmer       1-1x(1 < >)       nents       ting       ning       Membership to 2023.12 Month Brimmer       Second       1-1x(1 < >)         This membership is open from 1 November 2022 (this year only) due to the membership is open from 1 November 2023.         Membership is valid until 31 December 2023.         Membership to 2011         Membership to 2011         Note and the second to a wine Central.         This membership is valid until 31 December 2023.         Membership Type         Membership Type         Membership to 2011         Price of Component:         Solution The second to a second to a second to                                                                                                    | ucts            | Which mem               | bership compon | ent would you like                                                 | to link this                               |
| Image: Second second second | s 2023-12 Month Swimmer  Ce  Inents  Ing  Nng  Mng  Label A Component  Ce  Ce  Ce  Ce  Ce  Ce  Ce  Ce  Ce  C                                                                                                    | mbers           |                         | membe          | rship to?                                                          |                                            |
| ance This membership is open from 1 November 2022 (this year only) due the migration to Swim Central.<br>Suments This membership is valid until 31 December 2023.<br>Membership Type Membership - Comp<br>aching Valid Dates 1.11.02.022 - 31.11<br>Valid Dates 1.11.2022 - 31.11                                                                                                    | ce This membership is open from 1 November 2022 (this year only) due to the migration to Swim Central. This membership is valid until 31 December 2023. This membership is valid until 31 December 2023. Membership 1 Type Membership - Competitive Available Dates 11.10.2022 - 31.12.2023 Valid Dates 1.11.2022 - 31.12.2023 Price of Component \$91.67 Inc GST & Free                                                                                                    | ents            | 2023 - 12 Month Swimmer | 1-10f1 < >     | 2023 - 12 Month Swim<br>This membership is for the MSA<br>members. | mer<br>Test Branch and is available to all |
| soching Saching Valid Dates 1.11.2022-3.1.11                                                                                                    | This membership to valid until 31 December 2023.       ting     Membership Type     Membership - Competitive       Available Dates     11.10.2022 - 31.12.2023       Valid Dates     1.11.2022 - 31.12.2023       Price of Component:     \$91.67       Inc OST & Frees     Inc OST & Frees                                                                                                    | nance           |                         |                | This membership is open from the migration to Swim Central.        | November 2022 (this year only) due to      |
| Membership Type         Membership - Comp           aching         Available Dates         11.10.2022 - 31.11           Valid Dates         1.11.2022 - 31.11         1.11.2022 - 31.11                                                                                                    | ting Membership Type Membership - Competitive Available Dates 11.10.2022 - 31.12.2023 Valid Dates 1.11.2022 - 31.12.2023 Valid Dates 1.11.2022 - 31.12.2023 Price of Component \$31.67 bits COST & Free International Price of Component bits COST & Free International Price of Component bits COST & Fr | cuments         |                         |                | This membership is valid until 3                                   | 1 December 2023.                           |
| aching Available Dates 11.10.2022 - 31.1<br>Valid Dates 1.11.2022 - 31.1                                                                                                    | Available Dates         11.10.2022 - 31.12.2023           Valid Dates         1.11.2022 - 31.12.2023           Price of Component         \$91.67           Ice OST& Frees         Ice OST& Frees                                                                                                    | porting         |                         |                | Membership Type                                                    | Membership - Competitive                   |
| Valid Dates 1.11.2022-31.12                                                                                                    | Valid Dates 1.11.2022 - 31.12.2023<br>Price of Component S91.67<br>Inc OST & Frees                                                                                                    | aching          |                         |                | Available Dates                                                    | 11.10.2022 - 31.12.2023                    |
|                                                                                                    | Price of Component S91.67<br>Inc GST & Frees                                                                                                    |                 |                         |                | Valid Dates                                                        | 1.11.2022 - 31.12.2023                     |
| Price of Component Inc GS                                                                                                    |                                                                                                    | lp              |                         |                | Price of Component                                                 | \$91.67<br>Inc GST & Fees                  |
|                                                                                                    |                                                                                                    |                 |                         |                |                                                                    |                                            |
|                                                                                                    |                                                                                                    |                 |                         |                |                                                                    |                                            |
|                                                                                                    |                                                                                                    |                 | < Previous              |                |                                                                    | Next                                       |

- 7. Now you enter your membership product details: \* red asterisk are compulsory fields
  - \* **PRODUCT NAME:** Please use the following format for product names:
    - Year; Club name; Club code; Term of membership (how long) and membership type (swimmer)
    - Example: 2023 UQ Masters (QUQ) 12 Month Swimmer
  - **PRODUCT SHORT NAME:** This name appears on some reports and can be the same as the Product Name.
  - \* DESCRIPTION: here you can describe what product it is (i.e. you may have more than one membership type youth, early bird) It is recommended you add your Club name in here in <u>the first line</u> (there are 1000 characters to use).
    - **Example:** Noosa Masters (QNA) 12 month swimmer membership for 2023.
  - **PRODUCT REPLACEMENT**: We currently recommended not to use due to the migration on products. Please leave blank.
  - **REQUIREMENTS TO PURCHASE:** Only set if documents are required at purchase: MSA recommends not using this for 2023 memberships.
  - **DOCUMENTS TO ISSUE:** only set if you wish to issue documents on purchase completion, MSA recommends not using this for 2023 memberships.
  - AVAILABLE START AND END DATES: these are the dates you want members to be able to start purchasing this product and when you want to stop them for purchasing the product
    - **Start date** the date that the product will be available for purchase in the Store, enter **1/11/2022** for the Availability Start Date (this can be edited)

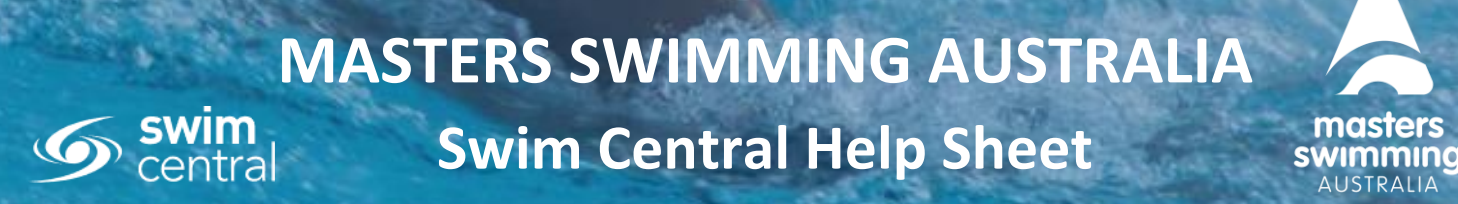

- Club products are **NOT to be made available until the 1/11/2022**
- End date the last date you want your product to be available for purchase
- VALID DATES: this is set by the National product and cannot be edited
- MIN ELIGIBLE AND MAX AGE: This is where you can nominate the start age for the product (minimum age is 18 unless the product is for a specific age over 18 – ie 80+)
- COMPONENT ONLY: Clubs DO NOT tick this leave this blank
- HIDE FROM REQUIREMENTS: leave unticked (for meet requirements)
- Once you have reviewed the details, select **NEXT**

| Components                                                                                 | Details           | Pricing                 |          | Summary               |     |
|--------------------------------------------------------------------------------------------|-------------------|-------------------------|----------|-----------------------|-----|
|                                                                                            | Enter the me      | mbership details        |          |                       |     |
| General Information                                                                        |                   | Dates                   |          |                       |     |
| Product Name *<br>2023 - 12 Month Swimmer                                                  |                   | Available Dates         |          | Valid Dates           |     |
|                                                                                            | 23 of 100         | 3                       |          | -                     |     |
| Product Short Name<br>2023 - 12 Month Swimmer                                              |                   | Availability Start Date | 5        | Availability End Date |     |
|                                                                                            | 23 of 100         |                         | <u> </u> |                       | ic. |
| Description *                                                                              |                   | Eligible Age Group      |          |                       |     |
| File Edit View Insert Format                                                               |                   | Minimum Eligible Age    |          |                       |     |
| S → Paragraph ∨ B I = =                                                                    |                   | 18                      |          | Maximum Eligible Age  |     |
| Test Masters Club 2023 - 12 month membership<br>This membership is valid to the 31/12/2023 | 15                | Configuration           |          |                       |     |
| P                                                                                          | POWERED BY TINY 🖉 | Component Only          |          |                       |     |
| Shown in shopping view                                                                     | 102 of 1000       |                         |          |                       |     |
| What product is this replacing?                                                            | ÷                 | Hide From Requirement   | Lists    |                       |     |
| Are Requirements needed to purchase?                                                       |                   |                         |          |                       |     |
| Documents issued on purchase?                                                              |                   |                         |          |                       |     |
|                                                                                            |                   |                         |          |                       |     |
|                                                                                            |                   |                         |          |                       |     |

8. Enter your club's membership price ex GST under the Pricing details. The price will populate in the right-hand list inc GST and fees, and provide a total price. Please note if your Club is registered for GST you will see a blue GST tab under the Pricing.

| Set the pricing details for 2023 - 12 Month Sw<br>Pricing Details Pricing breakdown of bundle<br>Com Prose Soft Sites<br>100 2023 - 12 Month Swimmer | d components               |
|----------------------------------------------------------------------------------------------------|----------------------------|
| Pricing Details Pricing breakdown of bundle<br>Charl Piete 6.011 Fires 2023 - 12 Month Swimmer<br>10 0                                               | d components               |
| Cost Price Ex GST & Frees 2023 - 12 Month Swimmer                                                                                                    |                            |
| wastes switting Austana                                                                                                    | \$50.47                    |
| 2023 - 12 Month Swimmer<br>Upfront Payment Non-Subscription Refunds Allowed Masters Swimming Test Branch                                             | \$41.20                    |
| 2023 - 12 Month Swimmer  Aembership Discounts Text Masters Club                                                                                      | \$10.30                    |
| Create a discount for the membership     Estimated Fees                                                                                              | \$2.97                     |
| TOTAL                                                                                                    | \$101.97<br>Inc GST & Fees |
|                                                                                                    |                            |
|                                                                                                    |                            |

C Pro

Save Draft Nev

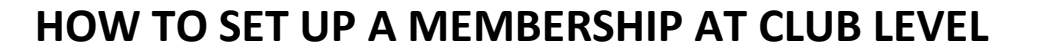

**9.** You cannot delete a Product. Save it as a Draft to review. You can do this now or go Next to review the product breakdown and you can Save it to Draft then.

| Gar                         | ■ A state of the state of the state of t |    | - S      | Pricing            | O                                |
|-----------------------------|----------------------------------------------------------------------------------------------------|----|----------|--------------------|----------------------------------|
|                             | Sum                                                                                                    | ma | ry of 2  | 023 - 12 Month Swi | mmer                             |
| Membership Name             |                                                                                                    |    |          | Linking with memb  | pership component:               |
| 2023 - 12 Month Swimmer     |                                                                                                    |    |          | 2023 - 12 Month S  | wimmer                           |
| Membership Short Nam        | e                                                                                                    |    |          | Pricing Details    |                                  |
| 2023 - 12 Month Swimmer     |                                                                                                    |    |          | Upfront Payment    | Non-Subscription Refunds Allowed |
| Membership Descriptio       | n<br>month memberships                                                                                                    |    |          | Subtotal           | \$91.67 🗸                        |
| This membership is valid to | the 31/12/2023                                                                                                    |    |          | TOTAL              | \$101.97<br>Inc GST & Fees       |
| Available Dates             | 1.11.22                                                                                                    | to | 31.12.23 |                    |                                  |
| Valid Dates                 | 1.11.22                                                                                                    | to | 31.12.23 |                    |                                  |
| Eligible Age group          | 18                                                                                                    | to |          |                    |                                  |
|                             |                                                                                                    |    |          |                    |                                  |
|                             |                                                                                                    |    |          |                    |                                  |
| < Previous                  |                                                                                                    |    |          |                    | Save Draft Publish to Store      |

**10.** Once saved, if you want to go back and work on it, go to the Products Dashboard and change the Product status filter to Draft to locate the product

| All                                |                                      |                                                      |
|------------------------------------|--------------------------------------|------------------------------------------------------|
|                                    |                                      |                                                      |
| Q Draft                            | Type<br>All                          | -                                                    |
| Expired<br>Live<br>Active Not Live | Products Report                      |                                                      |
|                                    | \$101.97 31.12.2023                  |                                                      |
|                                    | C Draft Expired Live Active Not Live | All Expired Live Active Not Live \$101.97 31.12.2023 |

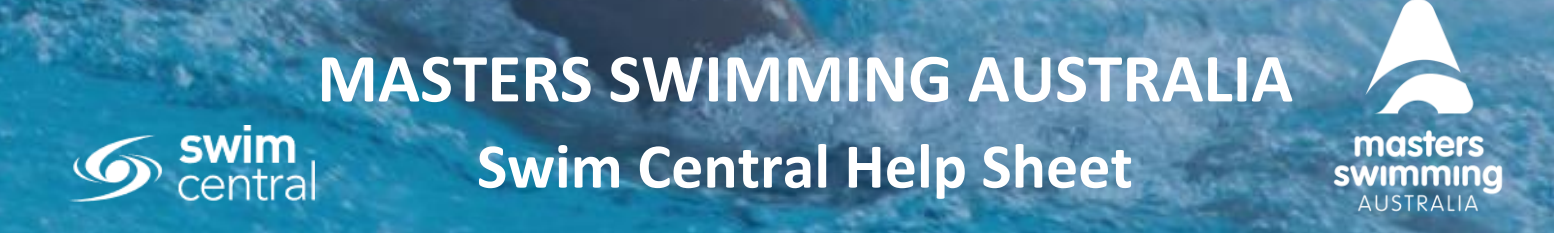

**11.** Before publishing, check the details on the summary page. If you need to amend, click Edit Product to return. Select **Publish** when you're ready to make the product Live in the Store

|                                            |                                               | Product E              |
|--------------------------------------------|-----------------------------------------------|------------------------|
| 2023 - 12 Month Swimmer                    |                                               | \$101.9<br>Inc GST & I |
|                                            | Edit Product Delete                           | Publish                |
| Product Details                            | Ev Extra Information                          |                        |
|                                            |                                               |                        |
| This product is a DRAFT and can be edited. |                                               |                        |
|                                            | Test Masters Club 2022 - 12 month memberships |                        |
| • Description.                             | This membership is valid to the 31/12/2023    |                        |
| Product Type:                              | Membership - Competitive                      |                        |
| Product Short Name:                        | 2023 - 12 Month Swimmer                       |                        |
| Config                                     |                                               |                        |
| Comparent Only                             | Na                                            |                        |
| Valid Start Date:                          | 1.11.2022                                     |                        |
| Valid Expiry Date:                         | 11:59pm - 31.12.2023                          |                        |
| Refunds Allowed:                           | Yes                                           |                        |
| Hide From Requirement Lists:               | No                                            |                        |
| Pricing                                    |                                               |                        |
| My Entitlement EV GST 8. Ease-             | \$10.00.4115                                  |                        |
| Cost Price Ex GST & Fees:                  | \$10.00 AUD                                   |                        |
| GST Payable:                               | No                                            |                        |
| Daymont                                    |                                               |                        |
| Payment                                    | Uniform Doursent                              |                        |
| Payment Type:<br>Subscription Duration:    | Non-Subscription                              |                        |
|                                            |                                               |                        |
| Available for purchase                     |                                               |                        |
| Availability Start Date:                   | 1.11.2022                                     |                        |
| Availability End Date:                     | 31.12.2023                                    |                        |
| • Show in Catalogue:                       | No                                            |                        |
| Constraints                                |                                               |                        |
| Minimum Eligible Age:                      | 18                                            |                        |

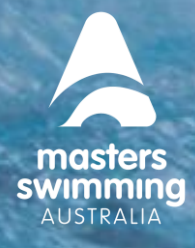

- 12. To publish the product, you can click the Publish button when viewing it in draft form (this will take you to the Availability tab) or you can click on the Extra information tab and click on Availability. When you tick the checkbox Publish and Finalise and Select Publish under the Availability Tab you will see a pop up telling you the product is about to be made available for purchase and can no longer be edited. If you are not sure, you can cancel and it will stay in draft form. If you are ready, you click Publish.
- 13. When you are ready to Publish double check the date you have made this product Available from this is the date that it will be available to purchase in the store. Your product will be Active Not Live until the availability date 1/11/2022.
   Your Club product is NOT TO BE MADE AVAILABLE BEFORE the 1/11/2022

| Availability                                                                                 |                                                                                                    |                                                                          |  |
|----------------------------------------------------------------------------------------------|----------------------------------------------------------------------------------------------------|--------------------------------------------------------------------------|--|
| Supply Availability<br>It is not permit<br>Availability Start<br>1/11/2022<br>Published Date | Control         This product will be made available for purchase.         Products which include a payment schedule will be locked; preventing further editing.         Cancel       Publish | ility<br>duct or Component will be<br>ling.<br>ve \$0 cost in the store. |  |
|                                                                                              |                                                                                                    | Publish                                                                  |  |

- **14.** To view your product before the 1/11/2022 you need to click on the Product Dashboard and change the Product filter to Active Not Live.
- **15.** An Active Not Live product is not viewable in the Store and cannot be purchased.
- **16.** You may choose to make this product available **AFTER the 1/11/2022 NOT BEFORE** but members will not be able to find this product in the Store until the available date.

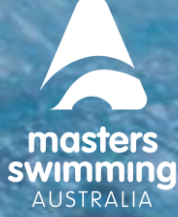

- **17.** You cannot delete a product, but you can remove it from the store. This means that you are removing the product from showing in the Store. You do this by removing the tick next to Show in Catalogue under the Availability tab in Extra Information.
- **18.** This now makes the product **Active Not Live** and cannot be purchased.

| Availabi | lity                                  |                                                                                   |                                                                    |                     | - |
|----------|---------------------------------------|-----------------------------------------------------------------------------------|--------------------------------------------------------------------|---------------------|---|
|          | Supp                                  | Schedule Prov<br>ly Availability Start and Finish dates to available for purchase | duct Availability                                                  | r Component will be |   |
|          | It<br>Availability Start<br>1/11/2022 | is not permitted to show Life Members                                             | hip Products which have \$0 o<br>Availability Finish<br>31/12/2023 | cost in the store.  |   |
|          | Published Date<br>8/10/2022           |                                                                                   | Show in Catalogue                                                  | ]                   |   |
|          |                                       |                                                                                   |                                                                    | Save                |   |